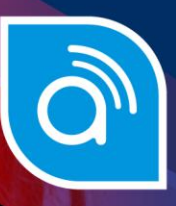

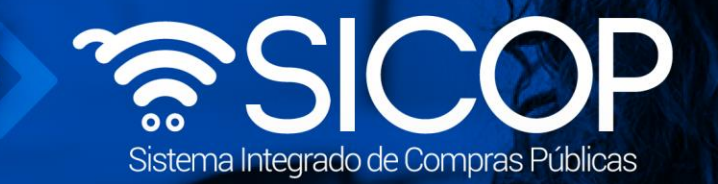

# Manual de aceptación de ordenes de pedido

| DIRECCIÓN DE OPERACIONES<br>SICOP |                     |                     |  |  |  |  |  |
|-----------------------------------|---------------------|---------------------|--|--|--|--|--|
| Elaborado por:                    | Revisado por:       | Aprobado por:       |  |  |  |  |  |
| Firma                             | Firma               | Firma               |  |  |  |  |  |
| Cristian Zamora Rodriguez         | Guiselle López Rubí | Guiselle López Rubí |  |  |  |  |  |
| Código: F-PS-002-CE-18-02-2021    | Versión: 02         | Diciembre 2023      |  |  |  |  |  |

www.racsa.go.cr y f in @ □ @ Racsa\_cr

| Hagamos el<br><b>futuro juntos</b> | ര്മാ | Manual aceptación orden de pedido |             | edido         |
|------------------------------------|------|-----------------------------------|-------------|---------------|
|                                    |      | Código: F-PS-002-CE-18-02-2021    | Versión: 02 | Página 1 de 9 |

## Contenido

| 1.  | Recepción de Orden de Pedido | 2 |
|-----|------------------------------|---|
|     | -                            |   |
| 1.1 | Sin posibilidad de rechazo   | 2 |
| 1.2 | Con posibilidad de rechazo   | 5 |

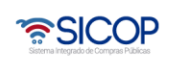

Manual aceptación orden de pedido

Versión: 02

#### 1. Recepción de Orden de Pedido.

്രമാ

Hagamos el futuro juntos

Cuando la licitación es de tipo "Convenio Marco" o se realiza con la modalidad de entrega "Según Demanda" la Institución está facultada de realizar órdenes de pedido según su necesidad de consumo y las características establecidas en el Cartel. A continuación, se mostrará cual es procesopara recibir las ordenes de pedido según las dos opciones que se pueden presentar las cuales son, con posibilidad de rechazo o sin posibilidad.

#### 1.1 Sin posibilidad de rechazo.

 Al proveedor se le notificará cuando la Institución realice una orden de pedido. Seguido este tendrá que ingresar a al Sistema en el apartado de "Empresas proveedoras", luego en el Menú de trabajo, en el apartado de "Contratación Electrónica" se encuentra "Orden de pedido" al dar clic en este se desplegará el "Listado de Órdenes de Pedido". Acá se encontrarán todas las órdenes que se realicen, aquellas que estén pendientes tendrán un estado de "Sin tramitar" para ingresar a este se da clic en la descripción del procedimiento.

| Procedimientos del<br>oferente                                                                                           | Listado de Órden                                                         | es de Pedido                     |                                 |                                                       |             |
|----------------------------------------------------------------------------------------------------|--------------------------------------------------------------------------|----------------------------------|---------------------------------|-------------------------------------------------------|-------------|
| Licitación Electrónica     Cartel     Ofertas presentadas                                                                | Número de procedimiento                                                  |                                  | Número de contrato              | •                                                     |             |
| Historial de pujas en<br>subasta a la baja                                                                               | Descripción del<br>procedimiento                                         |                                  | Número de<br>orden de<br>pedido | •                                                     |             |
| <ul> <li>Carteles fuera de línea</li> <li>Aprobación Oferta</li> </ul>                                                   | Rango de fechas de<br>elaboración                                        | ~                                | 1                               |                                                       |             |
| - Otros<br>- Común                                                                                                    | Rango de fechas de<br>recibido(proveedor)                                |                                  | 1                               |                                                       |             |
| Contratación Electrónica     Confección de contrato                                                                      | Estado                                                                   | Todos 🗸                          |                                 |                                                       |             |
| ▲ Orden de pedido <ul> <li>Listado de Ordenes de</li> </ul>                                                              | 10 resultados 🗸                                                          |                                  |                                 |                                                       | Consultar   |
| Pedido     Recepción     Solicitud de Recepción     Consulta de Solicitudes                                              | Número de<br>procedimiento/<br>Número de contrato/<br>Número de orden de | Descripción del procedimiento    | Nombre                          | Fecha de Fechas de<br>elaboración recibido(proveedor) | Estado      |
| Pago Electrónico     Solicitud de pago     Consulta de Pago     Gestión de Pago de     Remate     Multa y Cláusula Penal | pedido                                                                   |                                  |                                 |                                                       |             |
|                                                                                                    | 2022LY-000050-000950009<br>9<br>0432021000100014-00<br>0822021000100014  | Escenario prueba orden de pedido | Prácticas y pruebas             | 17/02/2021                                            | Sin Tramita |

 Dentro de la orden de pedido se podrá ver toda la información básica y el proveedor deberá de presentar atención al apartado [5. Información del bien, servicio u obra], ya que en este se establece la cantidad de bienes que deben ser entregados, además se podrá visualizar al dar clic en ver detalle el lugar de

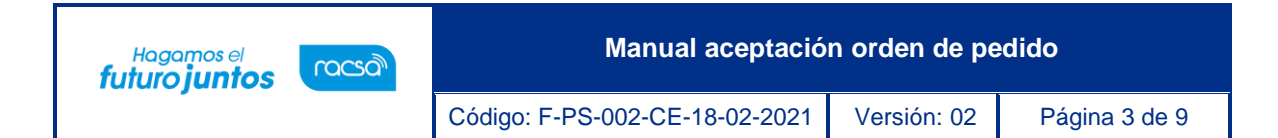

entrega.

| [5. Info | ormación del bien, servicio u obra]                                                                                                    |        |      |                   |                                  |                               |        |
|----------|----------------------------------------------------------------------------------------------------|--------|------|-------------------|----------------------------------|-------------------------------|--------|
| Línea    | Descripción                                                                                                    | Unidad | I    | Cantidad          | Precio unitario<br>sin impuestos | Precio Total sin<br>impuestos | Desc   |
| 1        | CÓDIGO: 251017039003706300000001<br>VEHICULO AMBULANCIA MOTOR DIESEL 4 TIEMP<br>OS 5 VELOCIDADES DOBLE TRACCION 4 X 4 Mar<br>ca Omar Modelo Mora | c/u    |      | 10                | 14.500.000                       | 145.000.000                   |        |
|          | 4                                                                                                    |        |      |                   |                                  |                               | ×.     |
|          | ¿Desea aplicar presupuesto? 🔵 Sí 🍥 No                                                                                                    |        |      |                   |                                  |                               |        |
|          | Justificación de no aplicación                                                                                                    |        |      |                   |                                  |                               |        |
|          | No es necesaro                                                                                                    |        |      |                   |                                  |                               | //     |
|          | Reserva presupuestaria                                                                                                    | Centro | de c | ostos/ Estructura | presupuestaria                   |                               |        |
|          |                                                                                                    |        | Cré  | dito fiscal 🛛 Sí  | No Subpartic                     | la / Objeto Gasto 5           | .01.01 |
|          | Ver detalle                                                                                                    |        |      |                   |                                  |                               |        |

• Luego de dar clic en ver detalle se mostrará la información del plazo de entrega, la fecha de entrega y el Lugar de entrega, también se podrá encontrar la información total del monto de la orden de pedido.

| Ocultar detalle  |                 |                                                 |                                         |                                 |  |  |  |
|------------------|-----------------|-------------------------------------------------|-----------------------------------------|---------------------------------|--|--|--|
| Plazo de entrega | 5 Días hábiles  | as hábiles                                      |                                         |                                 |  |  |  |
| Fecha de entrega | 24/02/2021      | //02/2021                                       |                                         |                                 |  |  |  |
| Lugar de entrega | Racsa San Jose  |                                                 |                                         |                                 |  |  |  |
| Observaciones    | Favor programar | Favor programar la entrega entre las 9am y 4pm. |                                         |                                 |  |  |  |
|                  |                 |                                                 | Moneda<br>Precio Total sin<br>impuestos | Costa Rica Colon<br>145.000.000 |  |  |  |
|                  |                 |                                                 | Costos por acarreos                     | 0                               |  |  |  |
|                  |                 |                                                 | Descuento                               | 0                               |  |  |  |
|                  |                 |                                                 | Impuesto al valor<br>agregado           | 0                               |  |  |  |
|                  |                 |                                                 | Otros impuestos                         | 0                               |  |  |  |
|                  |                 |                                                 | Monto total de la<br>orden de pedido    | 145.000.000                     |  |  |  |

• En el apartado 6. Especies Fiscales, se tendrán que cancelar luego, ya que la institución deberá solicitar el pago de estas luego de Recibida la orden de pedido.

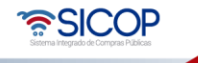

| Ha<br><b>futu</b>              | Hagamos el<br>futuro juntos |  | Man                | ual aceptació | n orden de pe | dido          |  |
|--------------------------------|-----------------------------|--|--------------------|---------------|---------------|---------------|--|
|                                |                             |  | Código: F-PS-002-0 | CE-18-02-2021 | Versión: 02   | Página 4 de 9 |  |
| [6. Especies Fiscales]         |                             |  |                    |               |               |               |  |
| Otros                          |                             |  |                    | ,.            |               |               |  |
| Fundamento j<br>para la exenci | jurídico<br>ión             |  |                    |               |               |               |  |

 En el punto 8 se podrán descargar los archivos adjuntos, en caso de que la Institución agregara y al final de la página encontraremos el botón "Recibir orden de pedido"

| [8. Archivo adjunto]  |                                 |
|-----------------------|---------------------------------|
| El archivo no existe. |                                 |
|                       | Recibir orden de pedido Listado |

 Al dar clic en este botón nos volverá al formulario de la orden de pedido sin más acciones por realizar, por lo cual al volver al Listado encontraremos que el Estado cambio a "Tramitado" finalizando así el proceso de recepción de las órdenes habilitando el módulo para la entrega de los bienes.

| Número de procedimiento/<br>Número de contrato/<br>Número de orden de<br>pedido | Descripción del procedimiento    | Nombre              | Fecha de<br>elaboración | Fechas de<br>recibido(proveedor) | Estado    |
|---------------------------------------------------------------------------------|----------------------------------|---------------------|-------------------------|----------------------------------|-----------|
| 2022LY-000050-000950009<br>9<br>0432021000100014-00<br>0822021000100016         | Escenario prueba orden de pedido | Prácticas y pruebas | 18/02/2021              | 18/02/2021                       | Tramitado |

 En caso de que fuera necesario el pago de las especies, tal y como se indicó anteriormente la Institución solicitará el pago de estas, causando que el estado cambie a Especies fiscales pendientes. (El cómo pagar las especies fiscales se aborda en el manual P-PS-114-10- 2014 Manual de pago especies fiscales)

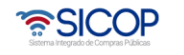

| Hagamos el<br>futuro juntos                                                     |                    |                 | Manual aceptac      | ión orden               | de pedido                        |                                    |
|---------------------------------------------------------------------------------|--------------------|-----------------|---------------------|-------------------------|----------------------------------|------------------------------------|
|                                                                                 |                    | Código: F-PS-   | -002-CE-18-02-202   | 1 Versió                | n: 02 Página                     | 5 de 9                             |
| lúmero de procedimiento/<br>Número de contrato/<br>Número de orden de<br>pedido | Descripción de     | l procedimiento | Nombre              | Fecha de<br>elaboración | Fechas de<br>recibido(proveedor) | Estado                             |
| 2022LY-000050-000950009<br>9<br>0432021000100014-00<br>0822021000100017         | Escenario prueba o | rden de pedido  | Prácticas y pruebas | 18/02/2021              | 18/02/2021                       | Especies<br>fiscales<br>pendiente: |

 Una vez pagas cambiará a Especies Fiscales Registradas, lo cual permitirá proceder con el proceso de la entrega de los bienes.

| 2022LY-000050-000950009<br>9<br>0432021000100014-00<br>0822021000100014 | Prácticas y pruebas | 17/02/2021 | 18/02/2021 | Especies<br>fiscales<br>registradas |
|-------------------------------------------------------------------------|---------------------|------------|------------|-------------------------------------|
|                                                                         |                     |            |            |                                     |

### 1.2 Con posibilidad de rechazo.

Este tipo de orden con posibilidad de rechazo se puede realizar siempre y cuando la Institución, tenga dentro de su configuración esta opción.

 Para ingresar a esta orden de pedido, se ingresa de la misma manera. Se tendrá que ingresar a al Sistema al apartado de" Empresas proveedoras". Seguido en el Menú de trabajo en el Apartado de contratación Electrónica se encuentra "Orden de pedido" al dar clic en este se desplegará el "Listado de Órdenes de Pedido". Acá se encontrarán todas las órdenes que se realicen, aquellas que estén pendientes tendrán un estado de "Sin tramitar" para ingresar a este se da clic en la descripción del procedimiento.

| Contratación Electrónica                                                                      | Estado                                                                          | Todos 🗸                                       |                     |                                                       |              |
|-----------------------------------------------------------------------------------------------|---------------------------------------------------------------------------------|-----------------------------------------------|---------------------|-------------------------------------------------------|--------------|
| Confección de contrato     Orden de pedido                                                    | 10 resultados 🗸                                                                 |                                               |                     |                                                       | Consultar    |
| Listado de Órdenes de<br>Pedido                                                               |                                                                                 |                                               |                     |                                                       |              |
| • Recepción<br>• Solicitud de Recepción<br>• Consulta de Solicitudes                          | Número de procedimiento/<br>Número de contrato/<br>Número de orden de<br>pedido | Descripción del procedimiento                 | Nombre              | Fecha de Fechas de<br>elaboración recibido(proveedor) | Estado       |
| Pago Electrónico     Solicitud de pago     Consulta de Pago     Gestión de Pago de     Remate | 2022LY-000050-000950009<br>9<br>0432021000100016-00<br>0822021000100020         | Orden de pedido con posibilidad de<br>rechazo | Prácticas y pruebas | 19/02/2021                                            | Sin Tramitar |

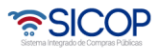

 

 Hagamos el futuro juntos
 Manual aceptación orden de pedido

 Código: F-PS-002-CE-18-02-2021
 Versión: 02
 Página 6 de 9

 Dentro del formulario se visualizará la misma información que una orden de pedido sin posibilidad de rechazo. El único cambio se encontrará en el apartado [9. Información del Contenido de Rechazo/Aprobación] El cual cuenta habilitado un espacio para comentarios y adjuntar archivos en caso de que fuera necesaria la justificación del rechazo de la orden.

| [9. Información del Co       | ntenido de Rechazo/Aprobación]                                                                                                    |            |
|------------------------------|----------------------------------------------------------------------------------------------------|------------|
| Comentarios                  |                                                                                                    |            |
| Archivo <mark>adjunto</mark> | Seleccionar archivo       Ningún archivo seleccionado         * Una vez seleccionado el archivo, hacer clic en el ícono agregar         * Los archivos ya agregados podrán ser eliminados haciendo clic en el ícono eliminar         * Al realizar el click en recuperar se cancela la eliminación         * La capacidad máxima de almacenamiento para cada archivo es de 10 MB         * La cantidad máxima de archivos es noventa y nueve | Agregar    |
|                              | Recibir orden de ped                                                                                                    | do Listado |

- Con su debida justificación se oprime el botón "Recibir orden de pedido" y en caso de ser rechazada la institución es la que deberá proceder con el trámite de anulación.
- Al dar clic en este botón nos volverá al formulario de la orden de pedido sin más acciones por realizar, por lo cual al volver al Listado encontraremos que el Estado cambio a "Tramitado" finalizando así el proceso de recepción de las órdenes habilitando el módulo para la entrega de los bienes.

| Número de procedimiento/<br>Número de contrato/<br>Número de orden de<br>pedido | Descripción del procedimiento    | Nombre              | Fecha de<br>elaboración | Fechas de<br>recibido(proveedor) | Estado    |
|---------------------------------------------------------------------------------|----------------------------------|---------------------|-------------------------|----------------------------------|-----------|
| 2022LY-000050-000950009<br>9<br>0432021000100014-00<br>0822021000100016         | Escenario prueba orden de pedido | Prácticas y pruebas | 18/02/2021              | 18/02/2021                       | Tramitado |

• En caso de que fuera necesario el pago de las especies, tal y como se indicó anteriormente la Institución solicitará el pago de estas, causando que el estado cambie a Especies fiscales pendientes. (El cómo pagar las especies fiscales se aborda en el manual P-PS-114-10- 2014 Manual de pago especies fiscales)

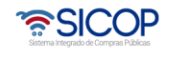

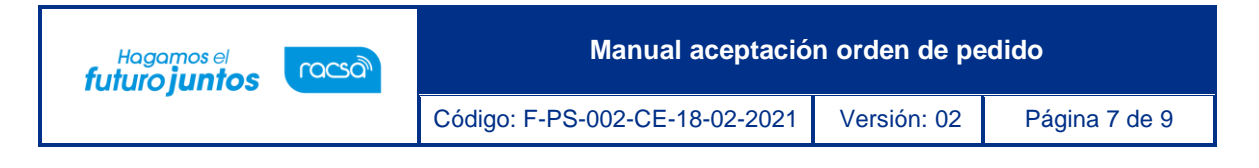

| Número de procedimiento/<br>Número de contrato/<br>Número de orden de<br>pedido | Descripción del procedimiento    | Nombre              | Fecha de<br>elaboración | Fechas de<br>recibido(proveedor) | Estado                             |
|---------------------------------------------------------------------------------|----------------------------------|---------------------|-------------------------|----------------------------------|------------------------------------|
| 2022LY-000050-000950009<br>9<br>0432021000100014-00<br>0822021000100017         | Escenario prueba orden de pedido | Prácticas y pruebas | 18/02/2021              | 18/02/2021                       | Especies<br>fiscales<br>pendientes |

• Una vez pagas cambiará a Especies Fiscales Registradas, lo cual permitirá proceder con el proceso de la entrega de los bienes.

| 2022LY-000050-000950009<br>9<br>0432021000100014-00<br>0822021000100014 | Escenario prueba orden de pedido | Prácticas y pruebas | 17/02/2021 | 18/02/2021 | Especies<br>fiscales<br>registradas |
|-------------------------------------------------------------------------|----------------------------------|---------------------|------------|------------|-------------------------------------|
|                                                                         |                                  |                     |            |            |                                     |

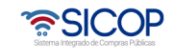

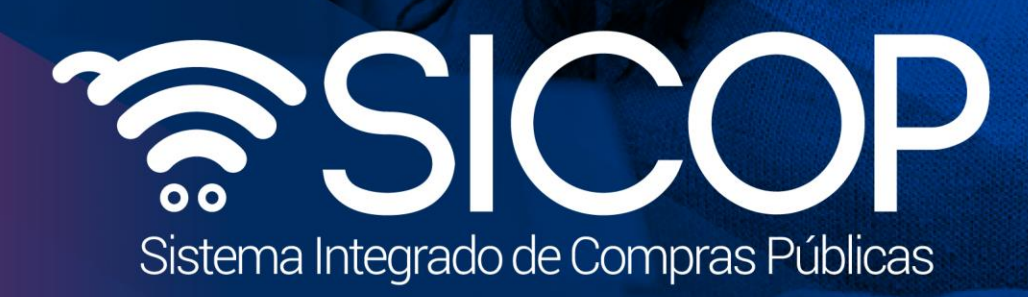

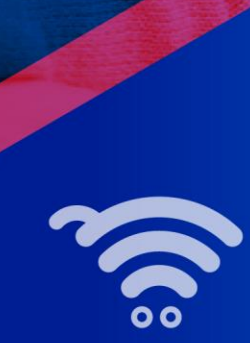

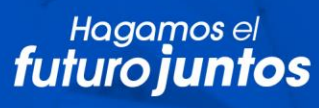

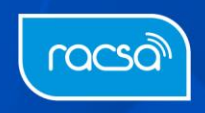